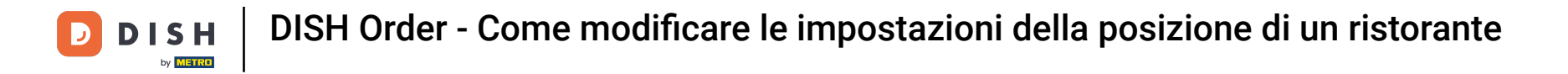

## Ora sei nella dashboard. Clicca su RISTORANTE .

| 🖻 Dashboard         |                      |                       | = 📌 🙆                               |
|---------------------|----------------------|-----------------------|-------------------------------------|
| 1 DASHBOARD         |                      |                       |                                     |
| 🖃 RESTAURANT 🗸 🗸    |                      |                       |                                     |
| Locations           | Total Orders<br>2    | Total Sales<br>€15.80 | Total Delivery Orders<br>€0.00      |
| Legal Information   |                      |                       |                                     |
| <b>11</b> КІТСНЕМ < |                      |                       | Litt                                |
| ⊯ SALES <           | Total Pick-up Orders | Total Lost Sales      |                                     |
| 🗠 MARKETING <       | €15.80               | €0.00                 | €15.80                              |
| 🛓 USERS <           | Reports Chart        |                       |                                     |
| LOCALISATION <      |                      |                       | 🛍 July 13, 2022 - August 11, 2022 🔻 |
|                     |                      | Orders                |                                     |
| C SYSTEM C          |                      |                       |                                     |

## Ora clicca su Posizioni .

DISH

by METRO

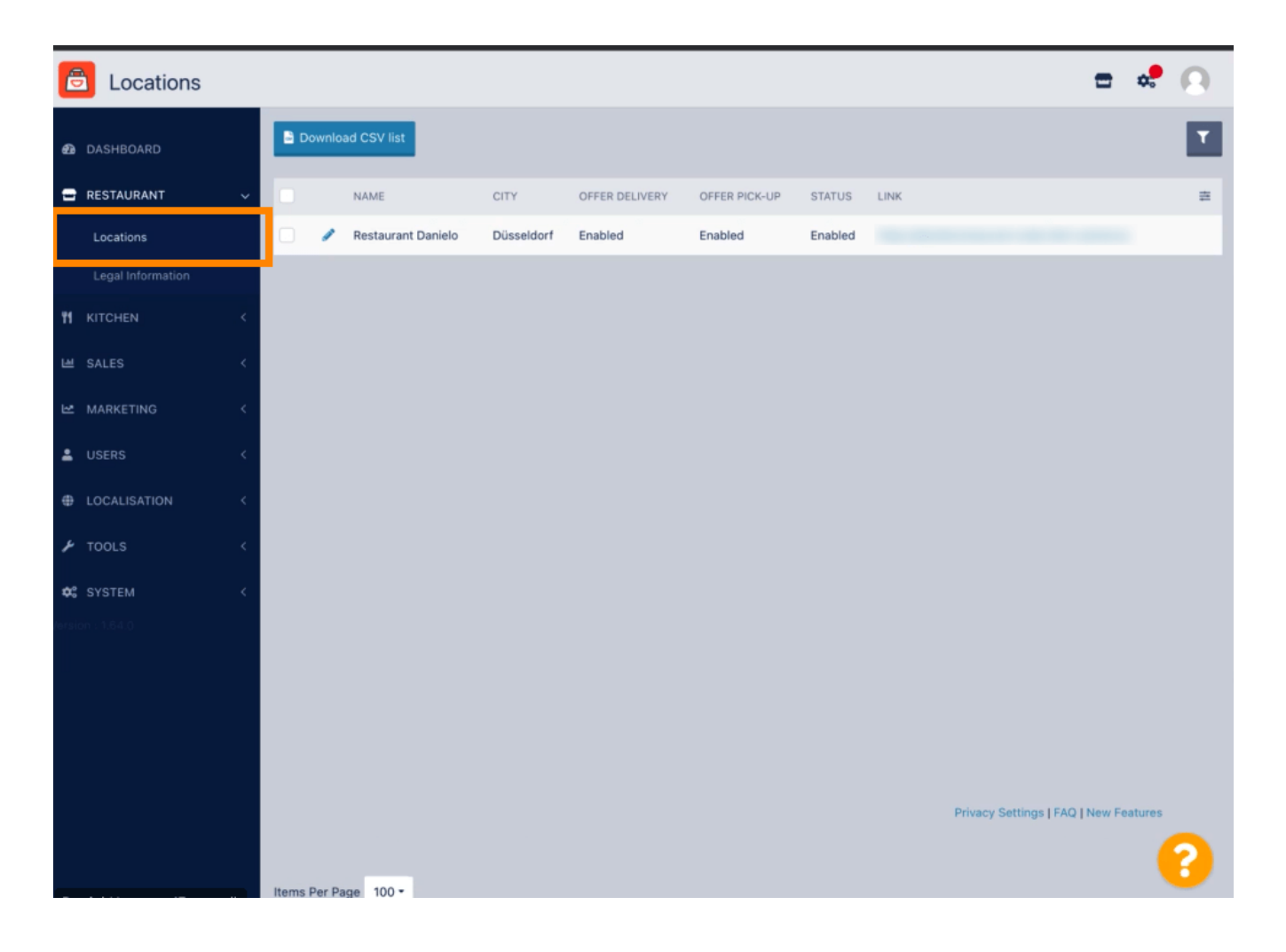

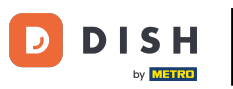

Puoi modificare una posizione esistente cliccando sull'icona della matita.

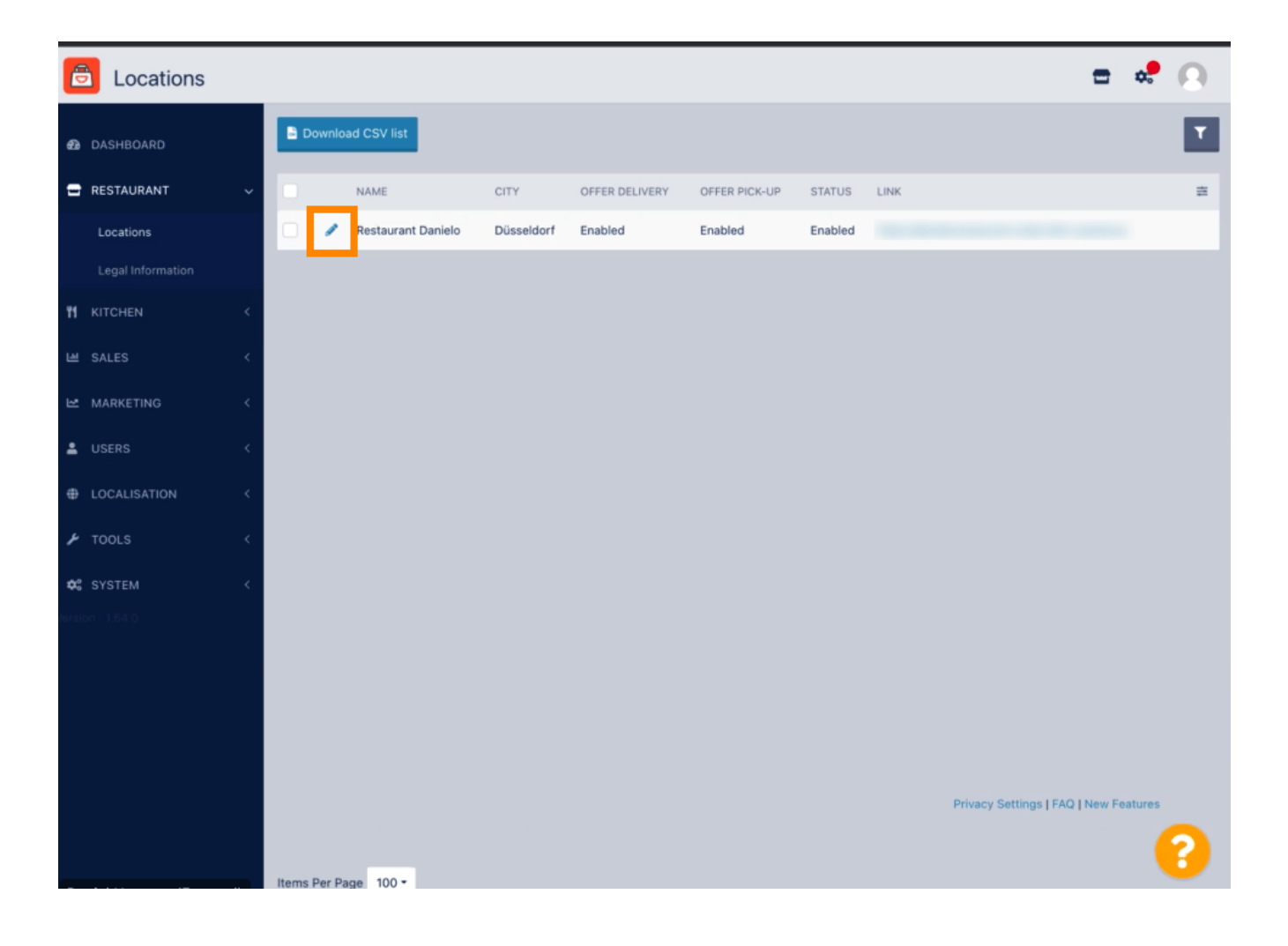

È possibile abilitare/disabilitare la possibilità di consegna e ritiro.

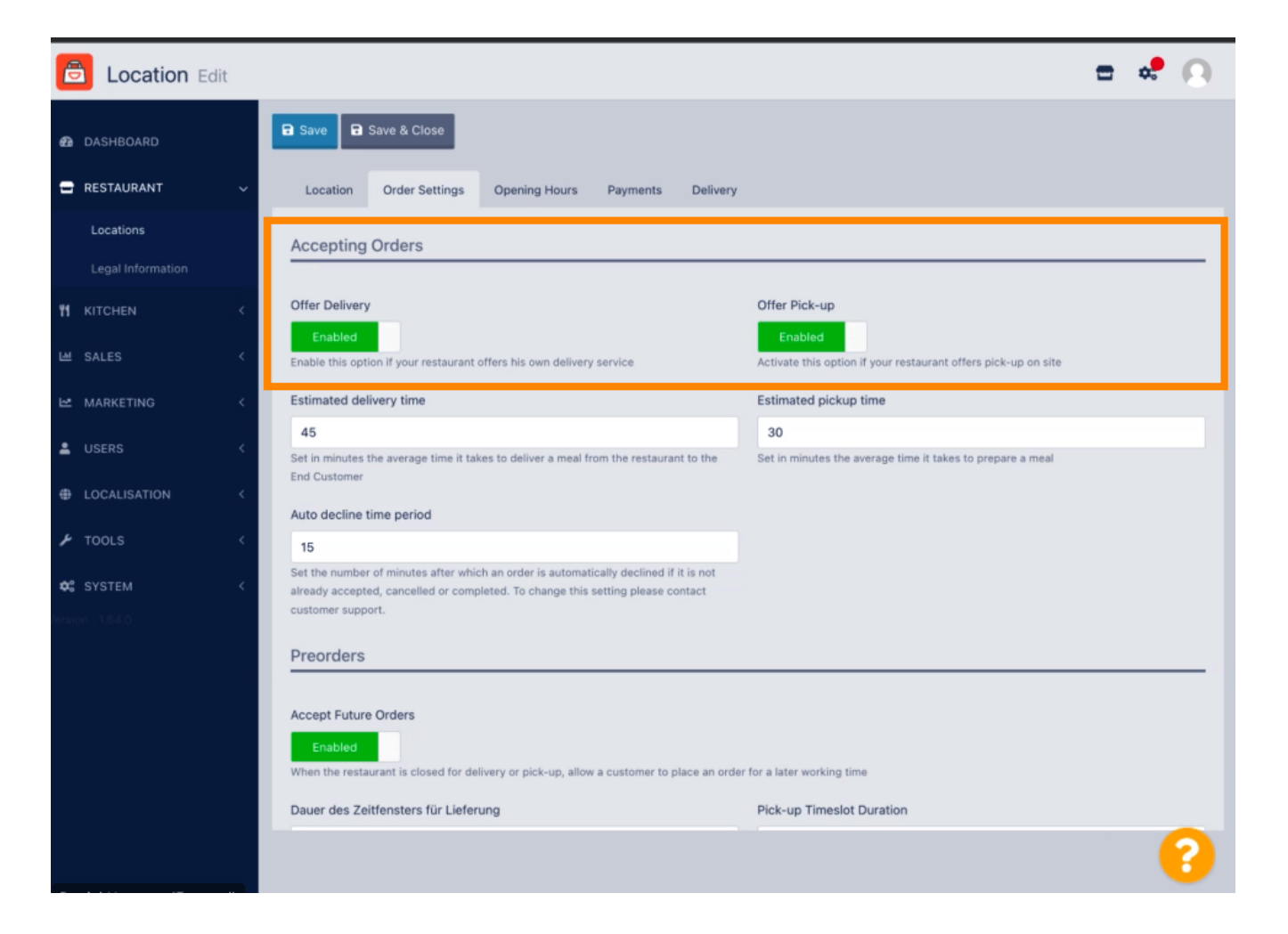

Puoi regolare diverse impostazioni relative ai tuoi ordini accettati. Include il Tempo stimato di consegna, il Tempo stimato di ritiro e il Periodo di tempo di rifiuto automatico.

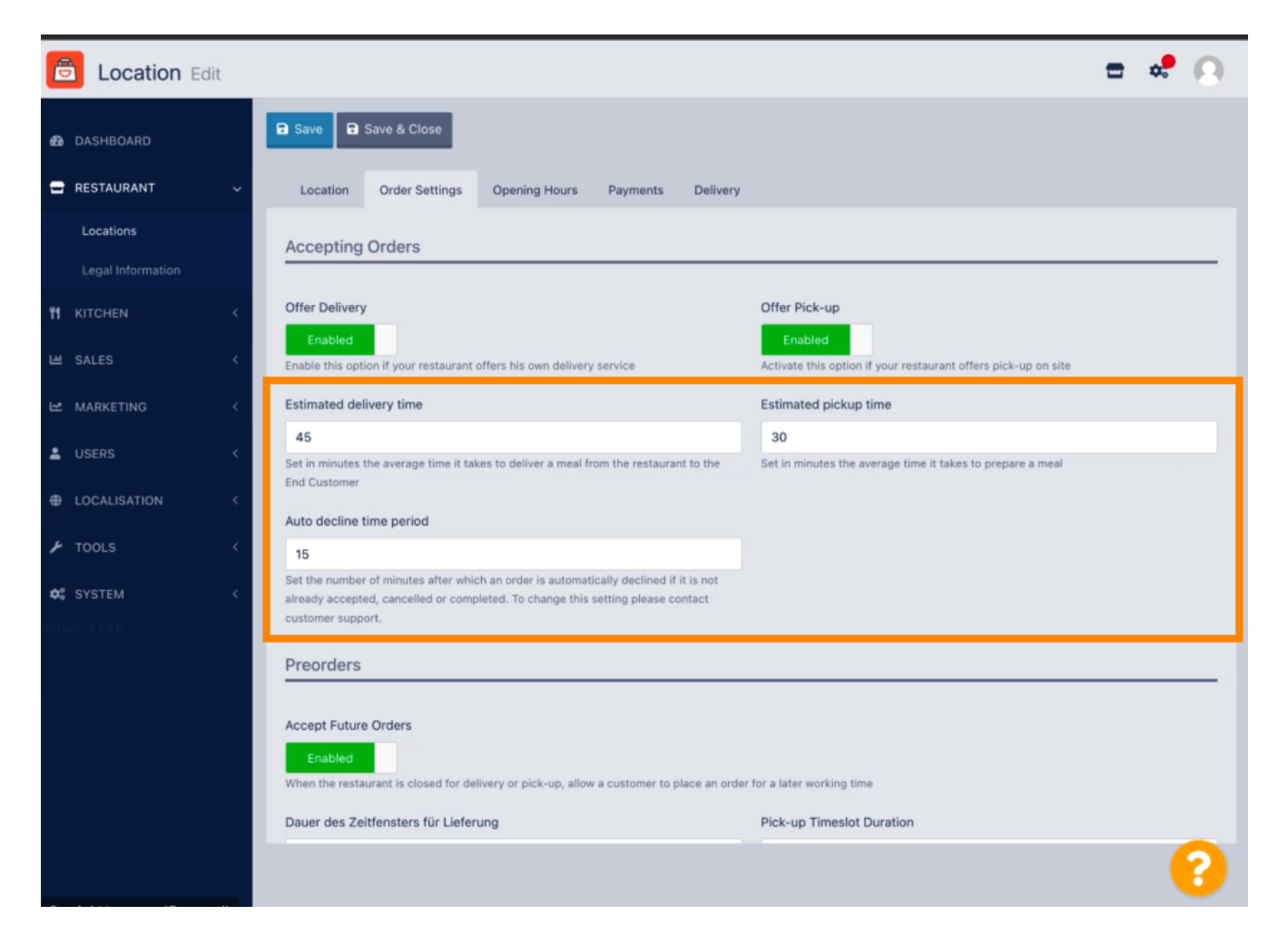

by METRO

Puoi abilitare/disabilitare l'opportunità di preordini. Inoltre puoi regolare diverse impostazioni relative ai preordini accettati.

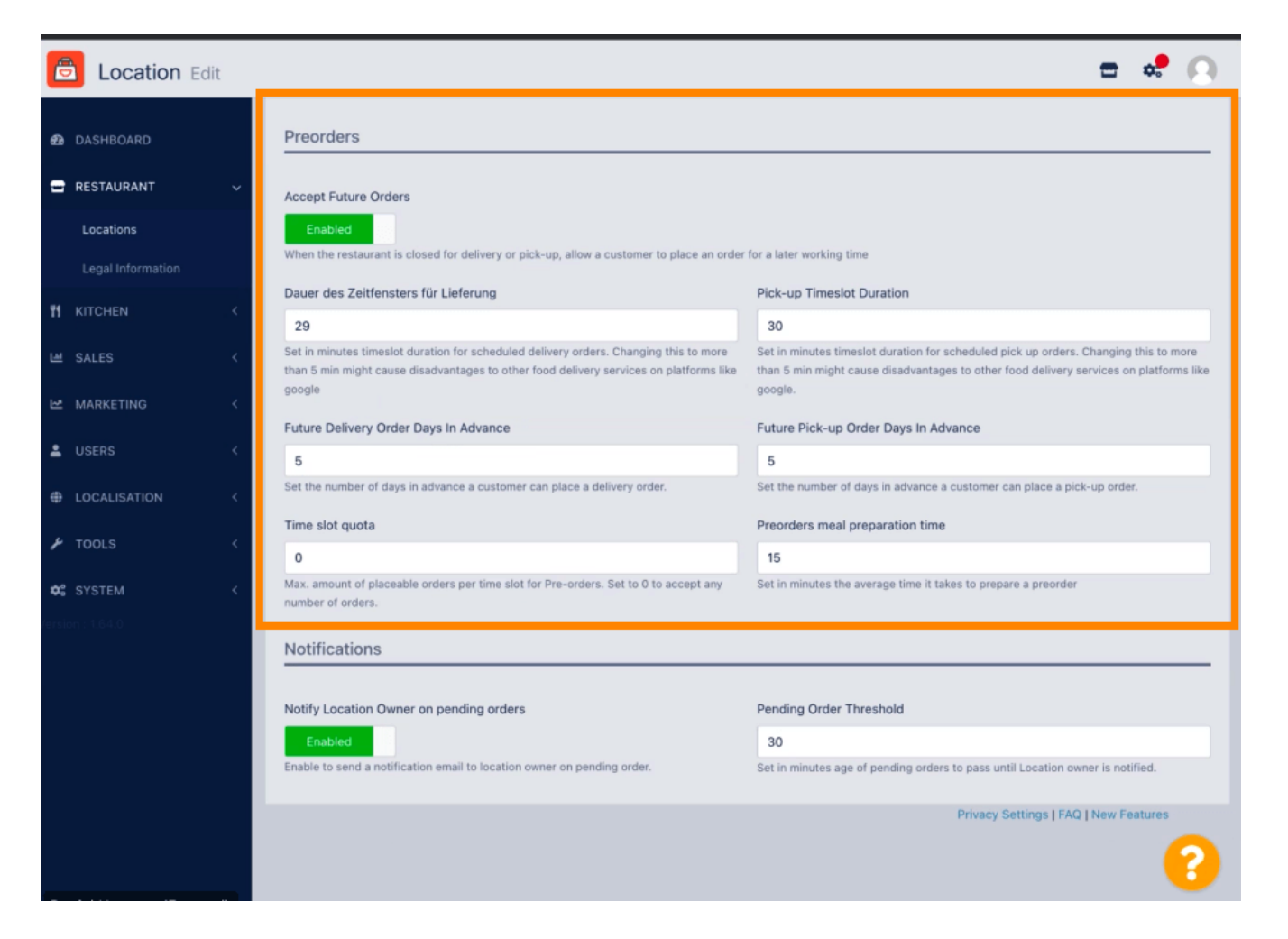

by METRO

Qui puoi abilitare /disabilitare la possibilità di ricevere notifiche sugli ordini in sospeso via e-mail.

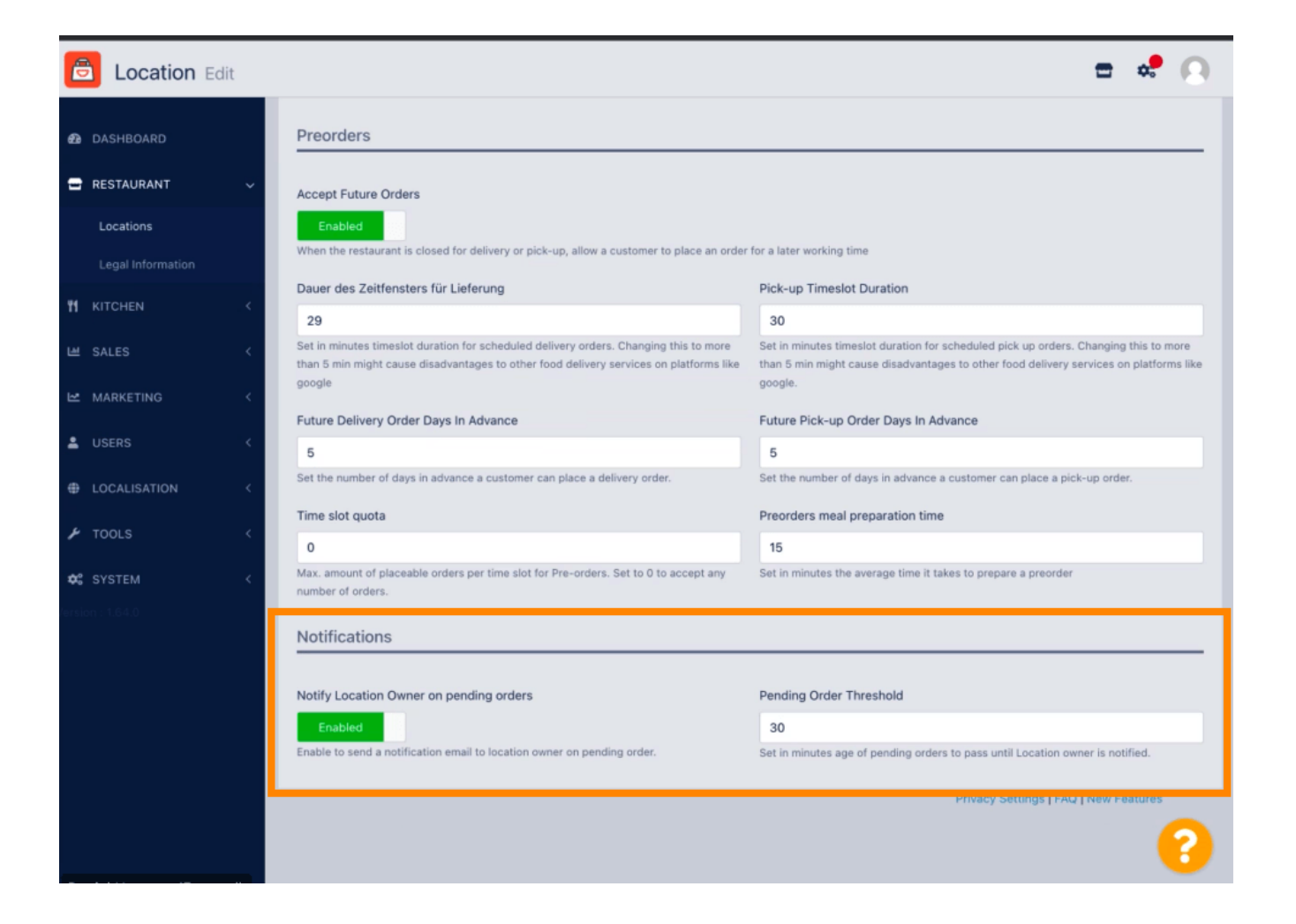

## Scorri verso l'alto e fai clic su Salva e chiudi .

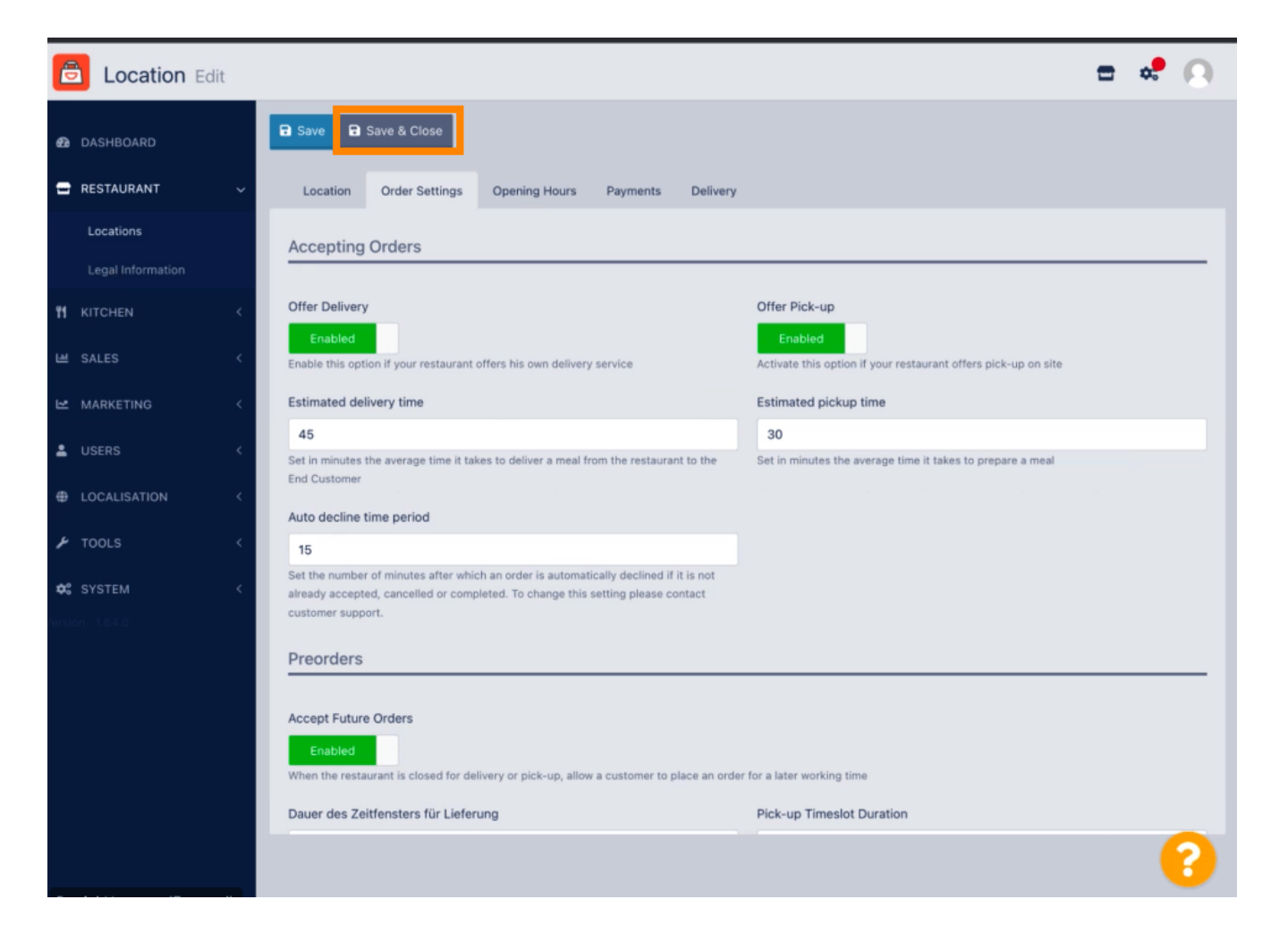

## e Questo è tutto. Hai finito.

D

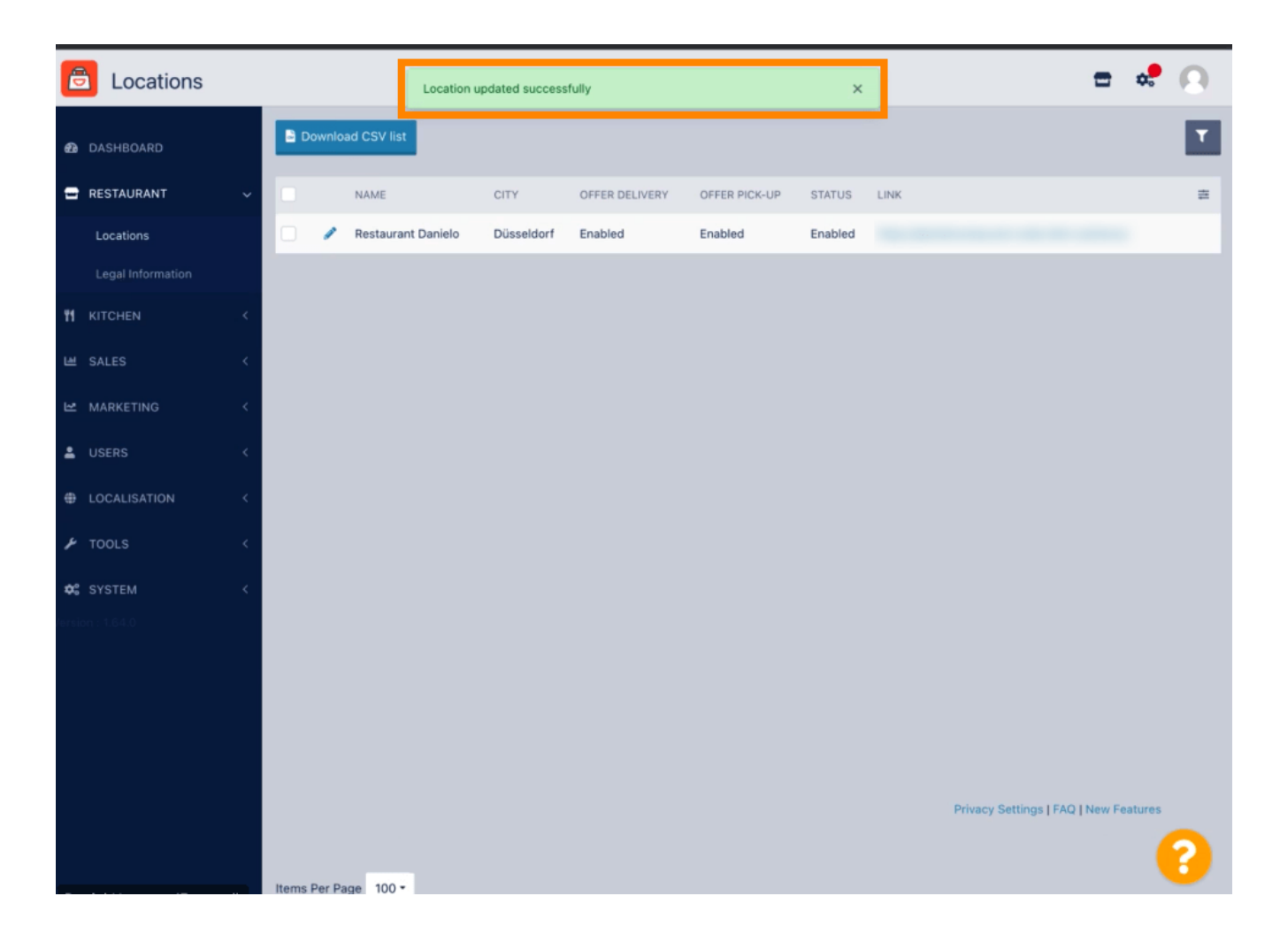

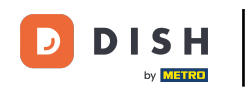

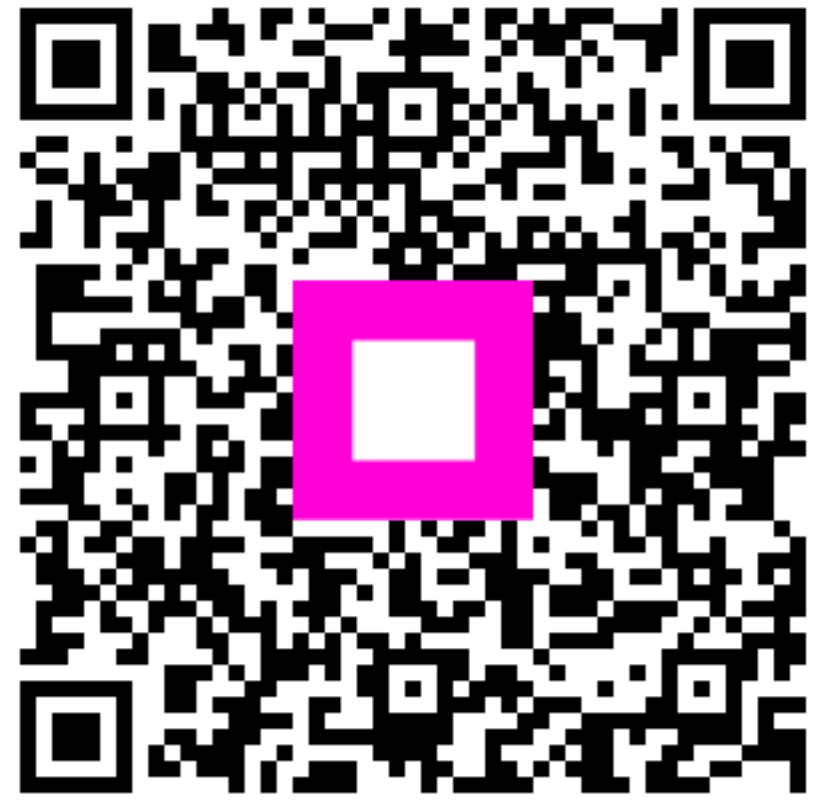

Scansiona per andare al lettore interattivo